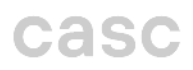

## Office365 E-Mail Einrichtung in Outlook

Bitte gehen Sie auf die Suchleiste links unten bzw. klicken Sie auf das Windows Symbol und tippen Outlook ein, anschließend öffnen Sie das Programm:

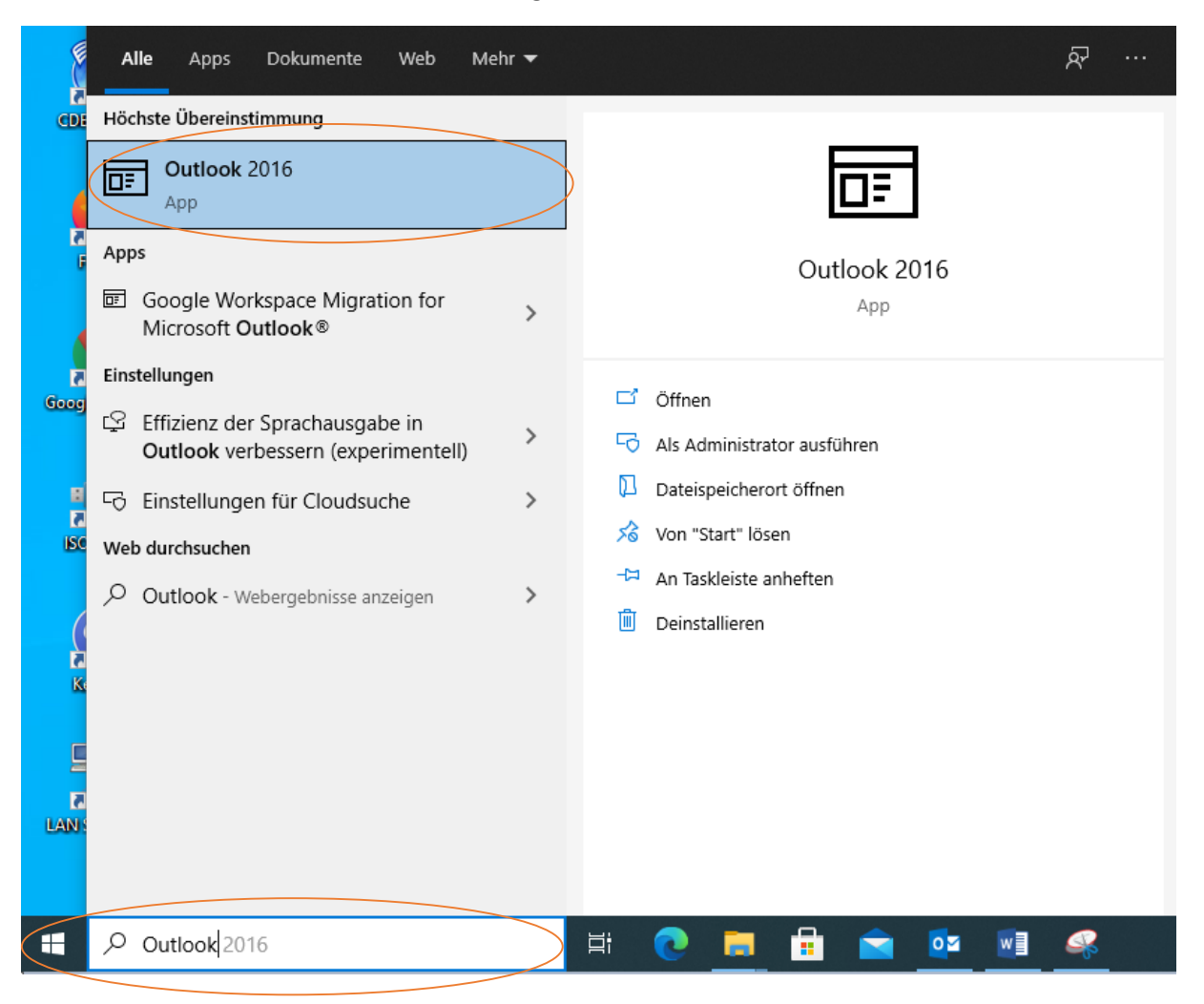

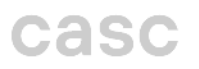

Willkommen bei Microsoft Outlook 2016

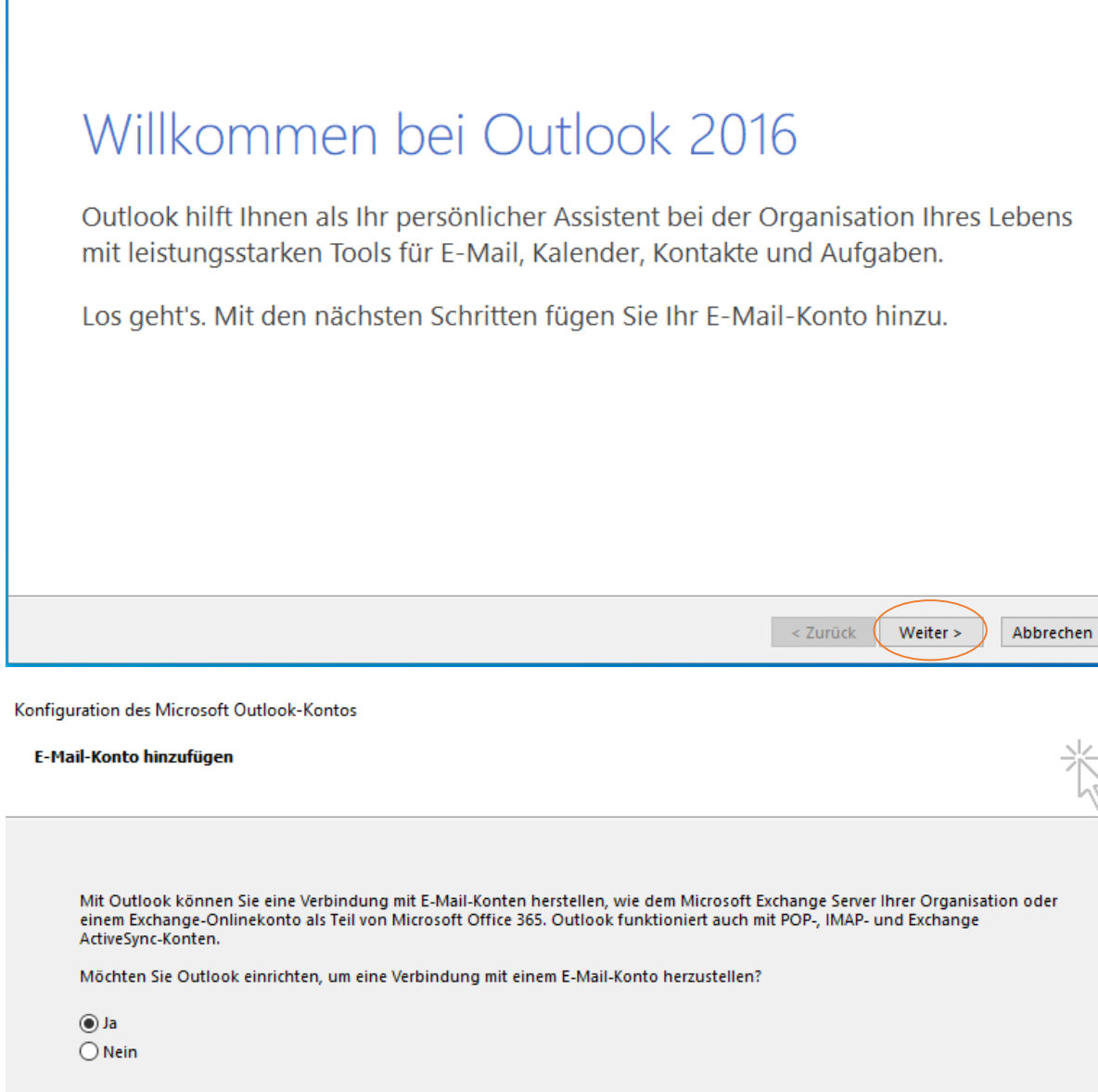

Weiter >

Abbrechen

< Zurück

×

 $\times$ 

Geben Sie nun Ihren Namen ein, Ihre Email Adresse und Ihr dazugehöriges Kennwort:

| Konto hinzufügen                                                                                                    | ×         |
|----------------------------------------------------------------------------------------------------|-----------|
| Konto automatisch einrichten<br>Outlook kann Ihre E-Mail-Konten automatisch konfigurieren.                                                                                | ×         |
| E-Mail-Konto                                                                                                    |           |
| I <u>h</u> r Name: constantin.malischnig@casc.at<br>Beispiel: Heike Molnar                                                                                                |           |
| E-Mail-A <u>d</u> resse: constantin.malischnig@casc.at                                                                                                    |           |
| Beispiel: heike@contoso.com<br>Kennwo <u>r</u> t:<br>Kennwort erne <u>u</u> t eingeben:<br>Geben Sie das Kennwort ein, das Sie vom Internetdienstanbieter erhalten haben. |           |
| ○ <u>M</u> anuelle Konfiguration oder zusätzliche Servertypen                                                                                                    |           |
| < <u>Z</u> urück <u>Weiter</u> >                                                                                                    | Abbrechen |

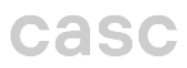

Nun öffnet sich ein Microsoft Feld, dort bitte erneut Ihr E-Mail Kennwort eingeben und auf Anmelden kilcken:

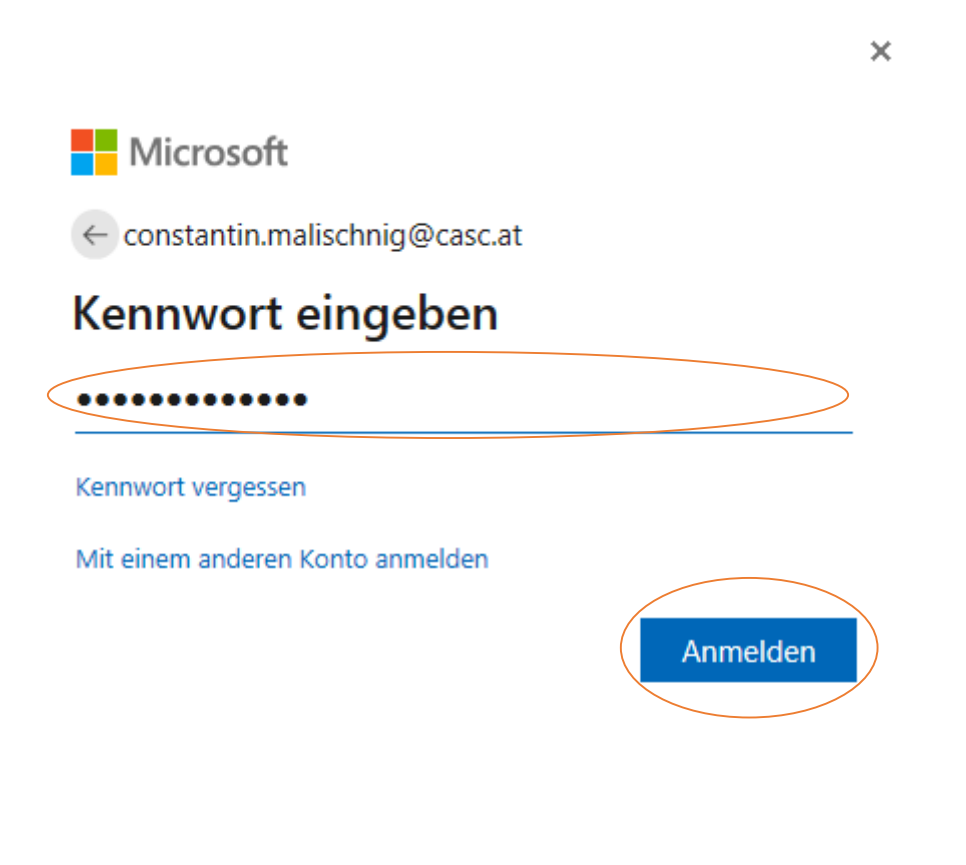

Nutzungsbedingungen Datenschutz & Cookies ...

#### Wenn Sie auf "Fertig stellen" klicken haben Sie den Einrichtungsprozess beendet:

| Konto hinzufü | gen X                                                                                                    |
|---------------|----------------------------------------------------------------------------------------------------|
| Nach Ihren    | E-Mail-Servereinstellungen suchen                                                                                      |
| Konfiguratio  | n                                                                                                    |
| Outlook sc    | hließt die Konfiguration Ihres Kontos ab. Dieser Vorgang kann einige Minuten dauern.                                   |
| ~             | Netzwerkverbindung herstellen                                                                                          |
| ~             | Nach constantin.malischnig@casc.at-Einstellungen suchen                                                                |
| ~             | Am E-Mail-Server anmelden                                                                                              |
| Herzli        | chen Glückwunsch! Das E-Mail-Konto wurde erfolgreich konfiguriert und kann jetzt verwendet werden.<br>tellungen ändern |
|               | < Zurück (Fertig stellen) Abbrechen                                                                                    |

## Zusätzliche Office365 E-Mail-Adresse in Outlook einbinden

Öffnen Sie Outlook, gehen Sie links nach oben und klicken auf "Datei":

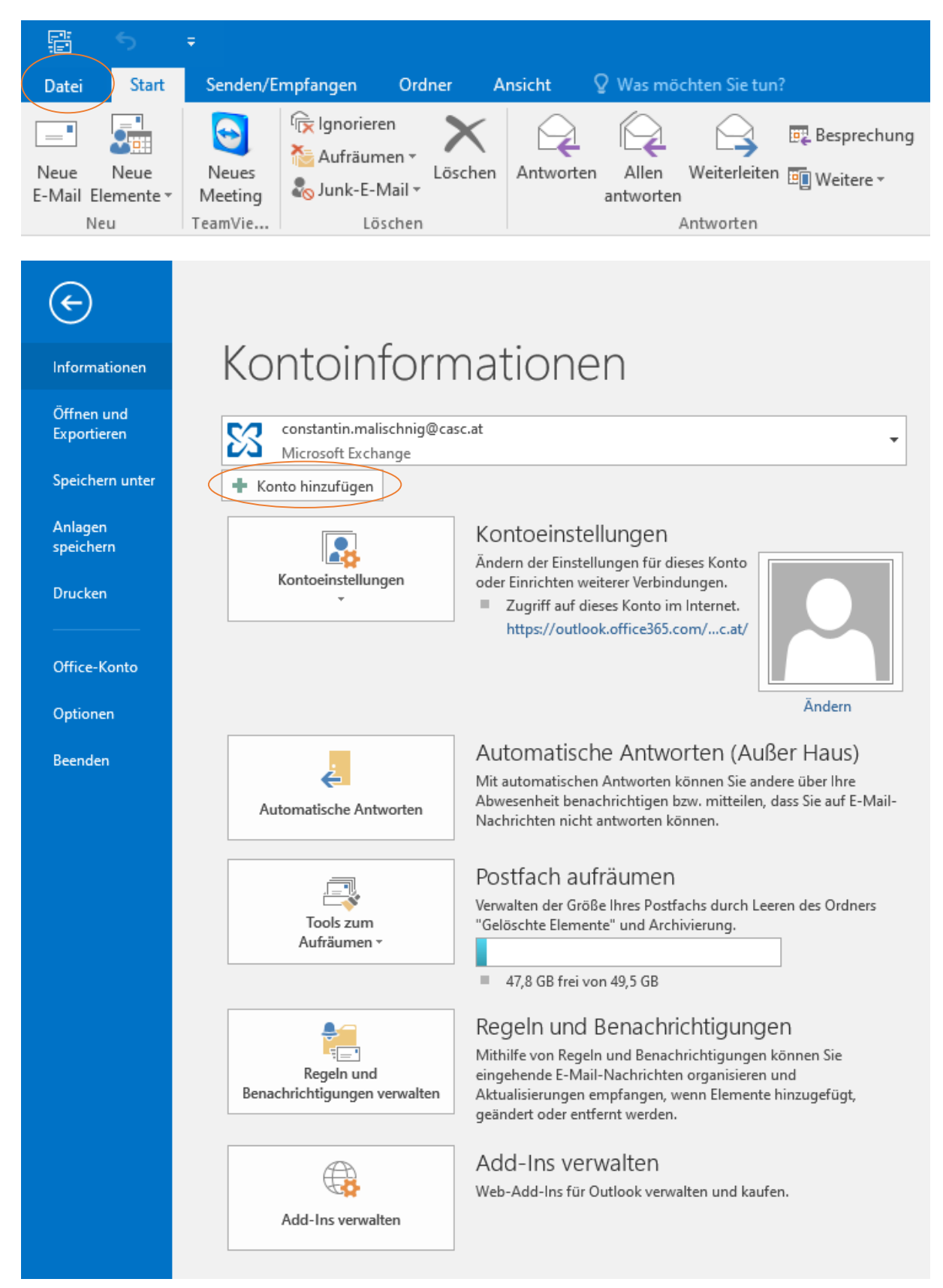

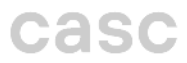

Geben Sie nun Ihren Namen ein, Ihre Email Adresse und Ihr dazugehöriges Kennwort:

| Konto hinzufügen                                  |                                                                    | ×                         |
|---------------------------------------------------|--------------------------------------------------------------------|---------------------------|
| Konto automatisch e<br>Outlook kann Ihre E        | e <b>inrichten</b><br>-Mail-Konten automatisch konfigurieren.      | ×                         |
| E-Mail-Konto                                      |                                                                    |                           |
| I <u>h</u> r Name:                                | constantin.malischnig@casc.at<br>Beispiel: Heike Molnar            |                           |
| E-Mail-A <u>d</u> resse:                          | constantin.malischnig@casc.at<br>Beispiel: heike@contoso.com       |                           |
| Kennwo <u>r</u> t:<br>Kennwort erne <u>u</u> t ei | **************************************                             |                           |
|                                                   | Geben Sie das Kennwort ein, das Sie vom Internetdienstanbieter erh | alten haben.              |
| O <u>M</u> anuelle Konfigura                      | tion oder zusätzliche Servertypen                                  |                           |
|                                                   | <                                                                  | Zurück Weiter > Abbrechen |

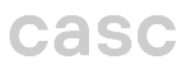

Nun öffnet sich ein Microsoft Feld, dort bitte erneut Ihr E-Mail Kennwort eingeben und auf Anmelden kilcken:

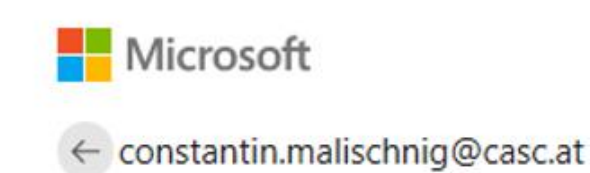

# Kennwort eingeben

.....

Kennwort vergessen

Mit einem anderen Konto anmelden

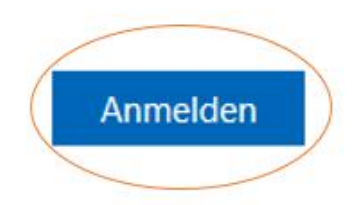

Nutzungsbedingungen

Datenschutz & Cookies ...

Wenn Sie auf "Fertig stellen" klicken haben Sie den Einrichtungsprozess beendet:

| onfiguration<br>Outlook schließt | i vationalian lina Vata di Dian Vasan lang sista Mis              |                              |
|----------------------------------|-------------------------------------------------------------------|------------------------------|
| Outlook schließt                 | lis Vanfinuestian Ibras Vantas ab Discas Varanan Isran sining Min |                              |
| <ul> <li>Net:</li> </ul>         | he Konfiguration inres Kontos ab. Dieser vorgang kann einige Min  | nuten dauern.                |
|                                  | werkverbindung herstellen                                         |                              |
| 🗸 Nac                            | n constantin.malischnig@casc.at-Einstellungen suchen              |                              |
| 🗸 Am                             | -Mail-Server anmelden                                             |                              |
| Herzlichen (                     | lückwunsch! Das E-Mail-Konto wurde erfolgreich konfiguriert und   | kann jetzt verwendet werden. |
| K <u>o</u> ntoeinstellun         | gen ändern                                                        | Weiteres Konto hinzufügen    |